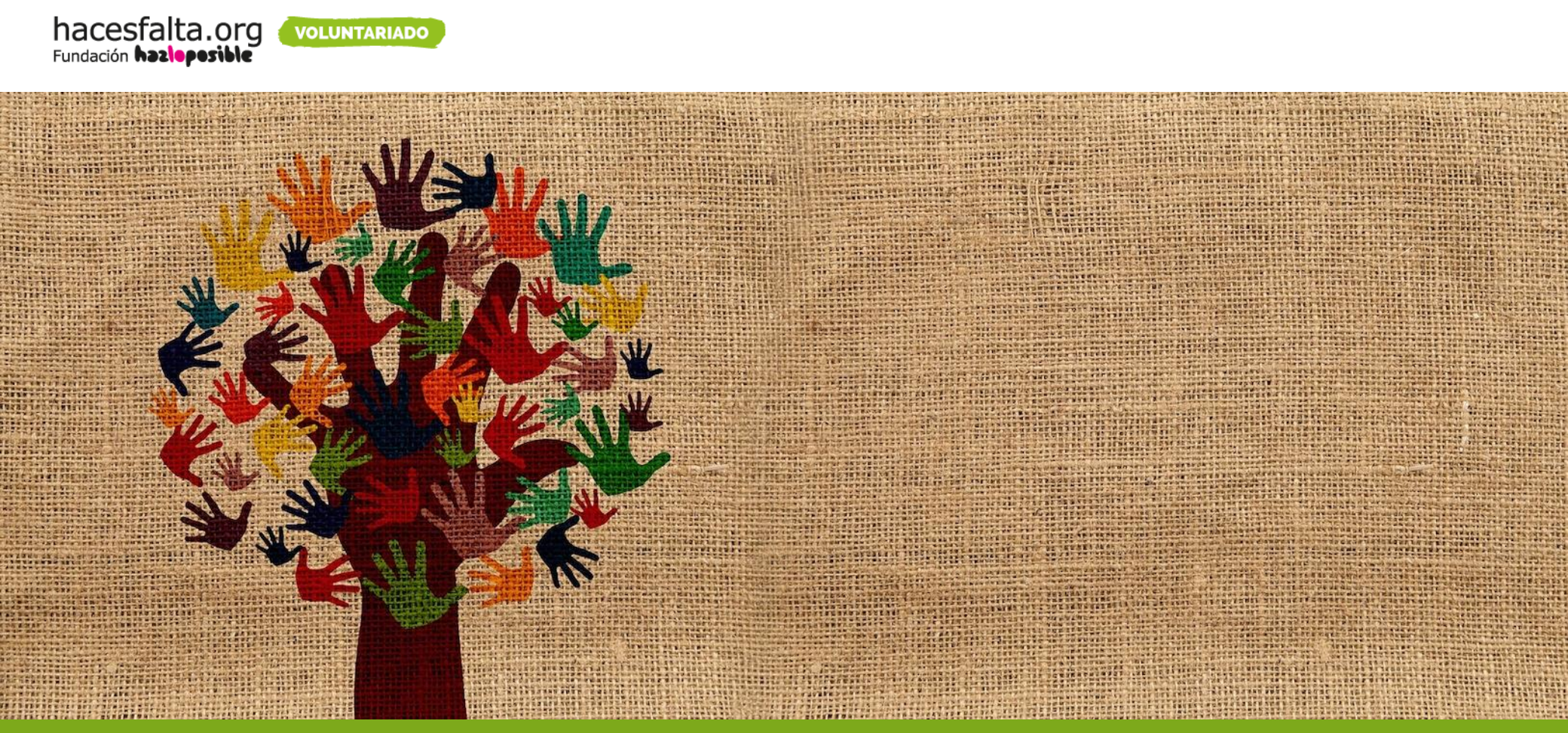

# GUÍA: ¿Cómo publicar una oferta de voluntariado en Hacesfalta.org?

## 2. CÓMO EDITAR Y PUBLICAR TUS OFERTAS DE VOLUNTARIADO

- 2.1 ¿QUÉ TIPO DE OFERTAS VAS A PUBLICAR?
- 2.2 ¿CÓMO COMPLETAR EL FORMULARIO?
- 2.3 PREGUNTAS DE FILTRADO
- 2.4 FINALIZAR LA PUBLICACIÓN
- **3. DIFUNDE TU OFERTA**

4. ¿QUIERES QUE TUS OFERTAS DESTAQUEN?

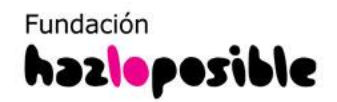

Antes de publicar tu oferta de voluntariado en la web debes estar **registrado/a como ONG o como EMPRESA. Haz clic en ACCESO/REGISTRO** 

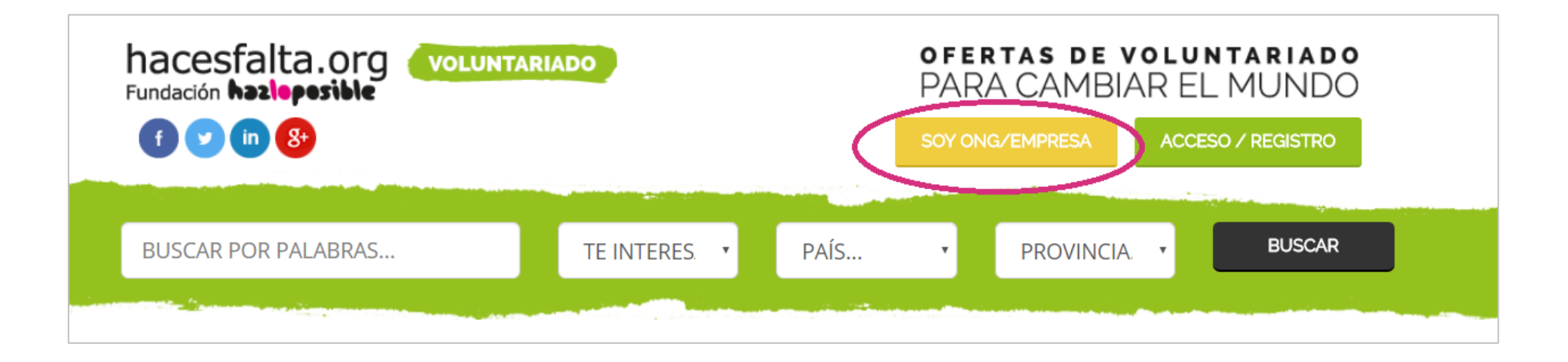

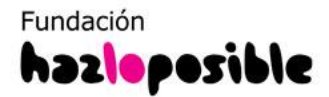

Se abrirá una página en la que podrás poner tu **email y contraseña asociado a tu cuenta si ya estás registrado/a como ONG o Empresa** y entrar directamente a tu zona privada para publicar tus ofertas.

O darte de alta desde **USUARIOS NO REGISTRADOS**: selecciona ONG/Empresa

## INICIAR SESIÓN ACCESO USUARIOS REGISTRADOS Si ya estás registrado/a indica tu mail y contraseña y pulsa el botón 'entrar'. EMAIL: ٢ hacesfalta@hazloposible.org CONTRASEÑA: ..... /Olvidaste tu contraseña? Entrar > USUARIOS NO REGISTRADOS Si no estás registrado/a, dinos ¿quién eres?: PARTICULAR

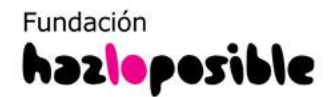

¿No estás registrado? Pon el CIF de tu ONG / Empresa y un email, si la organización ya está dada de alta en Hacesfalta.org, verás en la segunda pantalla cómo se completan esos datos de tu ONG automáticamente.

### REGISTRA TU ORGANIZACIÓN AHORA

Para comenzar el alta necesitamos dos identificadores, el CIF de tu organización y un mail que utilizarás para acceder cuando el registro esté completo.

Estos datos no serán publicados en la web, sólo se utilizan como identificadores internos.

Este formulario es solo para ONG y Empresas que dispongan de un CIF español.

| * CIF DE TU ORGANIZACIÓN |                 |
|--------------------------|-----------------|
|                          |                 |
|                          |                 |
| * EMAIL DE ACCESO        | * REPETIR EMAIL |
|                          |                 |
|                          |                 |

Al pulsar continuar estás aceptando expresamente la política de privacidad y las reglas de uso de hacesfalta.org.

Además, deberás seleccionar la delegación de tu ONG / Empresa a la que perteneces o dar de alta los datos de delegación en caso de que no esté registrada.

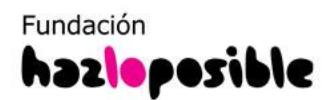

**El alta de una ONG o Empresa nueva**, el alta de una Delegación de ONG o Empresa nueva o el alta de un nuevo usuario de ONG o Empresa <u>no es</u> <u>automática</u>. En un plazo de 48 horas te llegará un email de bienvenida para comenzar a utilizar la web. Si ves que tarda más de ese tiempo, escríbenos a hacesfalta@hazloposible.org

### ¿Has perdido tu contraseña o no la recuerdas?

En este caso, deberás recuperar una contraseña, haciendo clic en el enlace **¿Has olvidado tu contraseña?**, que encontrarás debajo del campo de acceso.

Luego te aparecerá esta pantalla en la que tienes que introducir tu email para que te enviemos una nueva contraseña.

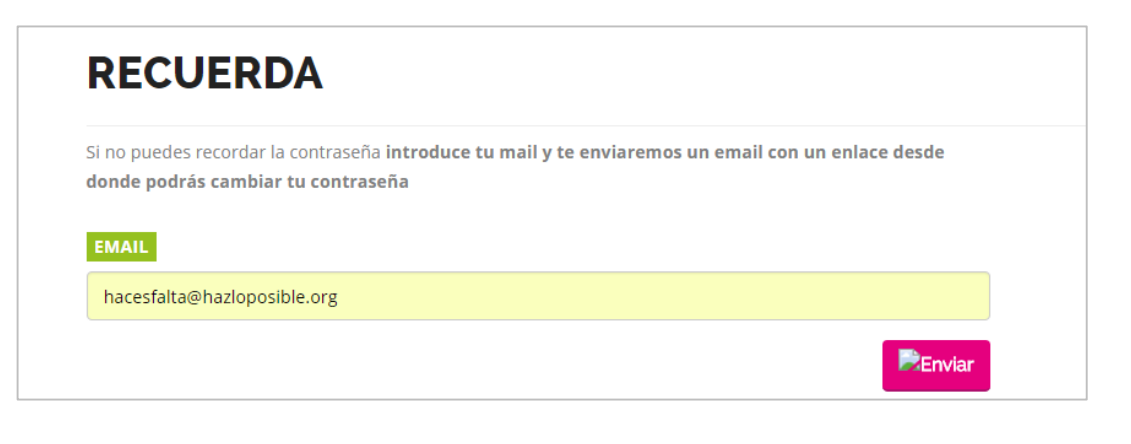

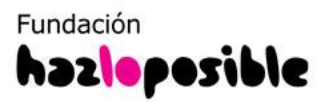

## 2. CÓMO EDITAR Y PUBLICAR OFERTAS DE VOLUNTARIADO

#### Ya tienes tu usuario, ¡manos a la obra!

Lo primero que debes hacer es **tener en un documento redactada la oferta que vas a publicar** con los datos que se solicitan en el formulario: título de la oferta, descripción, perfil del candidato/a, tipo voluntariado, horario, tiempo de dedicación, etc.

Esto te ayudará a completar el formulario de forma rápida y eficaz, ten en cuenta que completarás un **formulario online y la sesión puede caducar.** 

Antes de pegar los datos del documento en el formulario de la oferta, **limpia el texto en un bloc de notas** para asegurarte que no pegas un código o lenguaje que la web no reconozca y al darle a guardar pueda salir un mensaje de error. Ahora sí, haz clic en el icono de **Publicar Ofertas** 

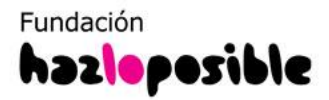

Ahora sí, pincha en el icono de **Publicar Ofertas**, verás un desplegable con el tipo de oferta a publicar, en el caso de voluntariado si eres una **ONG** puedes seleccionar: **Voluntariado presencial en España**, **Voluntariado virtual o voluntariado internacional.** Si eres una **empresa que organiza viajes solidarios** tan solo tendrás acceso a publicar en el apartado de **Voluntariado internacional.** 

| PANEL DE CONTROL ORGANIZACIONES               |                                                                                                    |                                                                                                    |                                                                                                    |                                                                                                    |  |  |
|-----------------------------------------------|----------------------------------------------------------------------------------------------------|----------------------------------------------------------------------------------------------------|----------------------------------------------------------------------------------------------------|----------------------------------------------------------------------------------------------------|--|--|
|                                               |                                                                                                    |                                                                                                    |                                                                                                    |                                                                                                    |  |  |
|                                               | 2                                                                                                    | <b>\$</b>                                                                                                    | $\langle \rangle$                                                                                                    |                                                                                                    |  |  |
| Publicar Ofer                                 | tas Mis Datos                                                                                                    | Mi ONG                                                                                                    | Publicar Curso                                                                                                    |                                                                                                    |  |  |
| Voluntariado Presenc                          | ial España                                                                                                    |                                                                                                    |                                                                                                    |                                                                                                    |  |  |
| Voluntariado Virtual<br>Voluntariado Internac | cional                                                                                                    |                                                                                                    |                                                                                                    |                                                                                                    |  |  |
| 130 Becas y Prácticas<br>Executive            |                                                                                                    |                                                                                                    |                                                                                                    |                                                                                                    |  |  |
| Todos                                         | Provincia To                                                                                                    | dos                                                                                                    | País Todos                                                                                                    | Ŧ                                                                                                    |  |  |
|                                               | Publicar Ofer<br>Publicar Ofer<br>Voluntariado Presenc<br>Voluntariado Virtual<br>Voluntariado Internac<br>Empi<br>Becas y Prácticas<br>Executive | Publicar Ofertas<br>Publicar Ofertas<br>Voluntariado Presencial España<br>Voluntariado Virtual<br>Voluntariado Internacional<br>cmp:<br>Becas y Prácticas<br>Executive<br>• Todos<br>• Provincia Tor | Publicar Ofertas<br>Publicar Ofertas<br>Mis Datos<br>Mi ONG<br>Voluntariado Presencial España<br>Voluntariado Virtual<br>Voluntariado Internacional<br>Emp:<br>Becas y Prácticas<br>Executive<br>• Todos<br>• Provincia Todos | Publicar Ofertas Mis Datos Mi ONG Publicar Curso<br>Voluntariado Presencial España<br>Voluntariado Virtual<br>Voluntariado Internacional<br>Emp:<br>Becas y Prácticas<br>Executive<br>o Todos v Provincia Todos v País Todos |  |  |

\*La publicación de ofertas de viajes solidarios y voluntariado internacional que suponga gastos para el/la voluntario/ conlleva coste. Información y tarifas

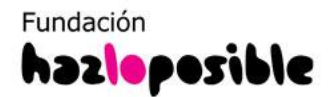

Si es la primera vez que va a publicar, te puedes encontrar que al pinchar en el icono Publicar Ofertas te pide que subas el logo de tu entidad. Ahí mismo encontrarás un enlace para subirlo, o puedes hacerlo desde el icono MI ONG.

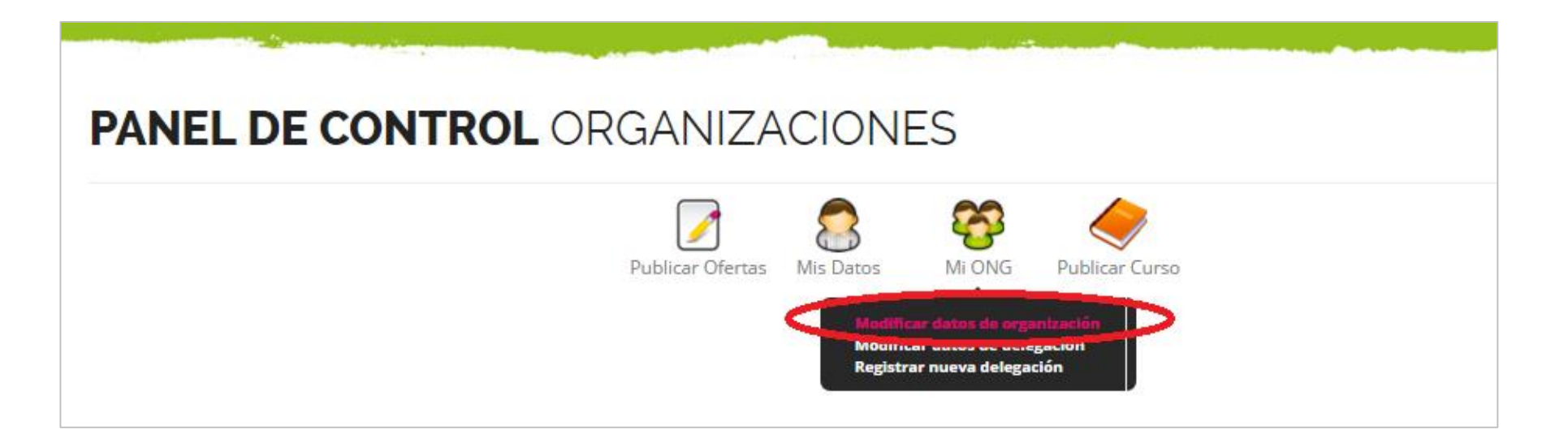

Asegúrate de que tu logo tiene el **tamaño de 250 x 250 px**, para que se visualice correctamente junto a tus ofertas, y que el formato sea **JPG O PNG**.

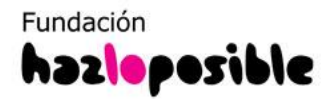

Ya estás en el formulario del tipo de oferta que has seleccionado, completa cada dato que se solicita, Recuerda que **los datos marcados con asterisco son obligatorios**, y los datos que no lo tengan, son opcionales.

| ACTIVIDADES CON PERSO                                                                                                    | INAS CON DISCAPACIDAD                                                                                                    |
|----------------------------------------------------------------------------------------------------|----------------------------------------------------------------------------------------------------|
|                                                                                                    |                                                                                                    |
| DESCRIPCIÓN                                                                                                    |                                                                                                    |
| El programa de actividad<br>Ocupacionales , dependio<br>personas con discapacida<br>un apoyo y respiro a los f<br>económicos o sociocultur | es con personas con discapacidad está dirigido a alumnos de Centros de Educación Especial y Centros Públicos<br>entes de la Comunidad de Madrid. Este programa contribuye a la <u>normalización</u> e integración social de<br>ad intelectual y a veces física, a través de actividades para el ocio y tiempo libre, ofreciendo, al mismo tiempo,<br>amiliares y cuidadores de la persona con discapacidad, sobre todo a aquellos que carecen de recursos<br>rales. |
| Durante los meses del cu<br>desarrollan son:                                                                                               | rso escolar las salidas se realizan los sábados por la mañana cada quince días. Las actividades que se                                                                                                    |
| ELIGE UNA FOTO                                                                                                    |                                                                                                    |
| be tu nueva foto o <mark>elige u</mark>                                                                                                    | ina de la galería                                                                                                    |
|                                                                                                    |                                                                                                    |

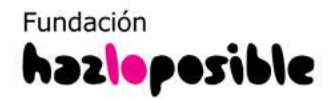

En términos generales, el formulario para dar de alta tu oferta está pensado para ofrecer la información **los más clara posible** a los/as usuarios/as, de manera que puedan saber con precisión la actividad que desarrollarán en su voluntariado. Los requisitos que necesitan para desarrollarla, el tiempo que deben invertir y las competencias que adquirirán o fortalecerán en su experiencia.

El mínimo de caracteres **para la descripción y perfil es de 100**, debes tenerlo en cuenta a la hora de redactar tu oferta. Por eso, te recomendamos que tengas previamente seleccionado el texto del documento con el perfil que quieres solicitar.

Para que tu oferta tenga éxito y llegues a los mejores candidatos/as se pueden utilizar algunos trucos a la hora de redactar el título de la oferta, la descripción o el perfil...

Lee la guía: <u>5 consejos para atraer a los/as mejores voluntarios/as</u>

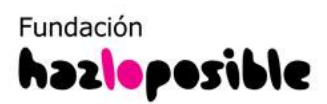

## 2.2 ¿CÓMO COMPLETAR EL FORMULARIO?

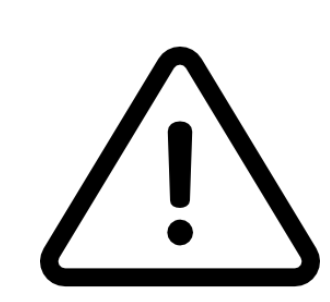

**IMPORTANTE**: a la hora de subir la información en el formulario ten en cuenta lo siguiente:

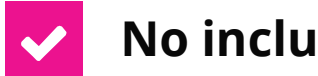

- No incluir símbolos y números decimales seguidos de puntos.
- Las ofertas **no pueden tener datos de contacto** tales como: correo electrónico, teléfono o página web.
- La **imagen** de tus ofertas **no puede ser superior a 500 KB.** Se subirá en formato cuadrado y deberá tener como máximo un tamaño de 500 x 500 **px.** También ten en cuenta que el nombre del archivo de tu imagen no debe contener acentos o símbolos.

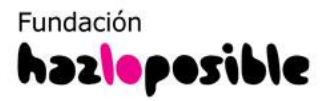

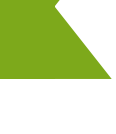

15

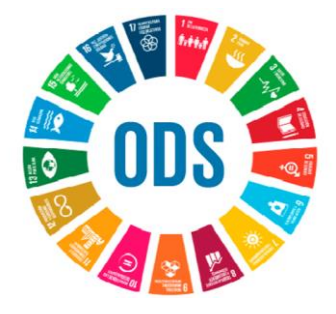

## Indica qué ODS (Objetivos de Desarrollo Sostenible) se trabajan en tus oportunidades de voluntariado

Encontrarás una opción en el formulario de edición de la oferta para **seleccionar los ODS (máximo 5)** que trabajas en tus oportunidades de voluntariado.

#### **OBJETIVOS DE DESARROLLO SOSTENIBLE (ODS MAX 5):**

Acción por el clima Agua limpia y saneamiento Alianzas para lograr los objetivos

añadir

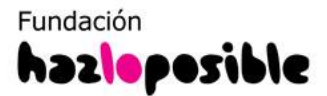

## 2.2 ¿CÓMO COMPLETAR EL FORMULARIO?

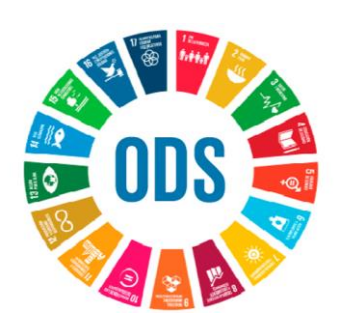

### En el listado de oportunidades de voluntariado de la web se verá así:

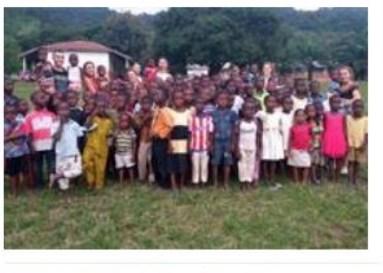

### 4 month 9 metricina 3 teams 10 teamstead at a second second seco

#### Voluntariado en Ghana: programas de educación,

Esta ONG local de Ghana desde hace más de cinco años desarrolla cuatro programas de voluntariado en diferentes ciudades de Ghana. Su objetivo principal es la promoción y de...

Ghana
 Infancia, juventud y familia
 Voluntariado

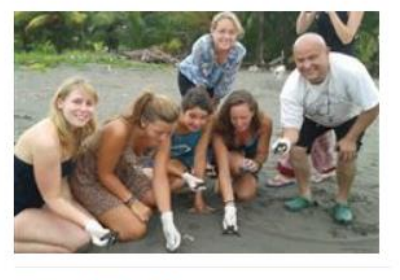

#### Voluntariado: protección de las tortugas, conservación

Este programa de voluntariado está enfocado a todas aquellas personas que estén interesadas en poder colaborar en Parques Nacionales y Reservas Naturales de Costa Rica en: -Pro...

Costa Rica

- Medio Ambiente
- 🖑 Voluntariado

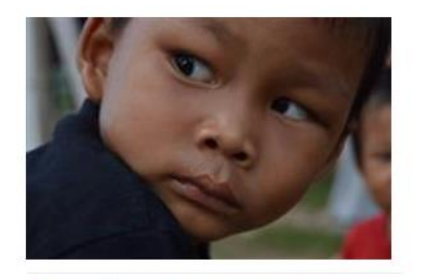

#### 4 anna 17, anna 5 anna 16 anna 8 anna 1 17, anna 5 anna 16 anna 8 anna 1 18, anna 18 anna 18

#### Voluntariado educativo y comunitario en zona rural

Somos una ONG joven pero formada por profesionales en el ámbito de la cooperación y personas con infinitas ganas de trabajar por la infancia en Nepal ¿te unes con nosotras ...

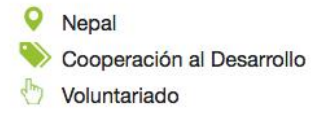

1 . .. .....

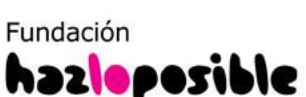

El último punto de los datos de tu oferta son las preguntas de filtrado. Utilízalas **solo si necesitas obtener información adicional** que sea determinante para la selección de tus candidatos/as. Los/as interesados/as tendrán que responderlas obligatoriamente antes de apuntarse a tu oferta.

#### Existen 2 tipos de preguntas:

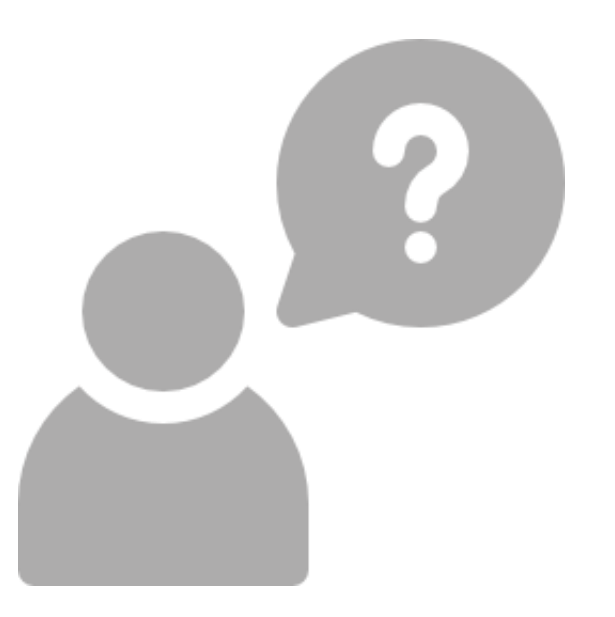

## ) PREGUNTAS DE TIPO TEST

) PREGUNTAS ABIERTAS

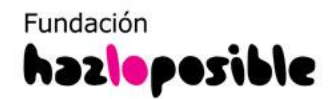

**1) PREGUNTAS DE TIPO TEST:** puedes elegir un **máximo de 8 preguntas** y clasificar las respuestas con una puntuación para ordenar tus candidaturas. También tienes la opción de incluir respuestas excluyentes que clasifiquen las candidaturas en la carpeta de 'No Seleccionados'.

Según el tipo de oferta que vas a publicar, **puedes incluir una pregunta de este tipo para conocer la disponibilidad horaria o un conocimiento específico que necesite tener el voluntario.** Ejemplo: ¿Tienes disponibilidad lo lunes de 16 a 20 horas? - Sí / No o ¿Qué nivel de inglés tienes? - Alto / Medio / Bajo

| Preguntas de filtrado                                                                                                    |                                                 |                          |
|----------------------------------------------------------------------------------------------------|-------------------------------------------------|--------------------------|
| PREGUNTA TIPO TEST:                                                                                                    |                                                 |                          |
| Estas preguntas te ayudarán a ahorrar tiempo a la hora de filtrar CVs, incluyen<br>la puntuación para cada respuesta predefinida. Ejemplo: "¿Cúal es tu nivel de in | do un cuestionario previo en la ofer<br>nglés?" | rta y decidiendo cual es |
| ¿Qué día puedes asistir a la actividad?                                                                                                    |                                                 |                          |
| RESPUESTAS                                                                                                    |                                                 |                          |
| Sábados en la mañana                                                                                                    | 10                                              | Ŧ                        |
| Domingos en la mañana                                                                                                    | 10                                              | Ŧ                        |
| No puede los finos de semana                                                                                                    | Excluir                                         | <b>v</b>                 |

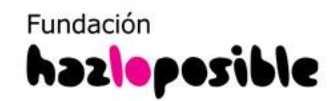

**2) PREGUNTAS ABIERTAS:** puedes elegir un **máximo de 4 preguntas abiertas.** Como son abiertas no podrás clasificar las respuestas; no obstante, las preguntas abiertas de filtrado son muy útiles para obtener información del/la candidato/a.

Las preguntas abiertas **te servirán para conocer más sobre el/la candidato/a, sus motivaciones o experiencia concreta en algo**.

| PREGUNTA #                     | BIERTA:                                                                                                    |
|--------------------------------|----------------------------------------------------------------------------------------------------|
| Puedes usarla<br>funciones has | s para recibir otra información u opinión, o para que la persona candidata se exprese abiertamente. Ejemplo: " ¿Qué<br>desarrollado en un cargo similar?" |
| ¿Cuéntanos                     | brevemente tu experiencia en voluntariado?                                                                                                    |
| Terminado                      | Cancelar                                                                                                    |
| Añade más pr                   | eguntas abiertas (Máximo 4)                                                                                                    |

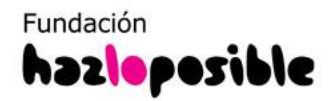

Una vez que completes todos los datos, haz clic en **Finalizar** y la oferta se guardará automáticamente. Si no ha sido así y la página te devuelve un **MENSAJE DE ERROR**, **revisa que no haya caducado la sesión** o que el texto que estés pegando lo hayas limpiado antes en un bloc de notas, tal y como te aconsejamos en el primer punto de la guía. En el caso de las ofertas de voluntariado internacional y viajes solidarios, **las ofertas son previamente revisadas por el equipo de Hacesfalta** y, después, publicadas.

Recuerda que si el **error** está dentro del formulario que estás completado, **la oferta no se guardará y continuarás viendo el mismo formulario.** En este caso, debes **revisar los errores** que tienes que corregir o campos a completar.

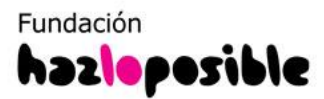

## 2.4 FINALIZAR LA PUBLICACIÓN

Si se ha subido correctamente, la pantalla te mostrará el **mensaje de confirmación de la publicación**, tal y como se ve en la siguiente imagen:

| REGISTRO DE OPORTUNIDAD PRESENCIAL |                                                              |  |  |  |  |
|------------------------------------|--------------------------------------------------------------|--|--|--|--|
|                                    | Los datos de la oportundiad se han registrado correctamente. |  |  |  |  |
|                                    | Nolver al panel                                              |  |  |  |  |

Al volver a tu panel de control, verás la oferta en tu **listado de ofertas y CV recibidos:** 

| PANEL DE CONTROL ORGANIZACIONES                                                                                                |            |                                   |           |              |                       |           |   |   |   |    |     |                  |
|----------------------------------------------------------------------------------------------------|------------|-----------------------------------|-----------|--------------|-----------------------|-----------|---|---|---|----|-----|------------------|
| Publicar Ofertas Publicar Ofertas Publicar Ofertas                                                                             |            |                                   |           |              |                       |           |   |   |   |    |     |                  |
| OFERIAS Y CV RECIBIDOS       QFILTRAR POR: Estado Todos       Tipo Todos       Tipo Todos    Provincia Todos   País Todos    T |            |                                   |           |              |                       |           |   |   |   |    |     |                  |
| Puesto                                                                                                    | Publicada  | Тіро                              | Estado    | Localización | Límite<br>Inscripción | Consultas | 8 | 8 | a | \$ | A 🕵 | Acciones         |
| Voluntariado en clases de apoyo a la lectura con personas con<br>discapacidad                                                  | 21/02/2018 | Voluntariado<br>Presencial España | Publicada | Albacete     | 28/02/2018            | 0         | 0 | 0 | 0 | 0  | 0 / | <b>^ IN Q II</b> |

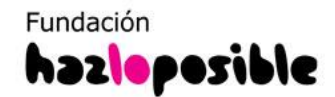

También podrás comprobarlo en la propia web, ya que tu oferta aparecerá en la primera página de la categoría a la que pertenece.

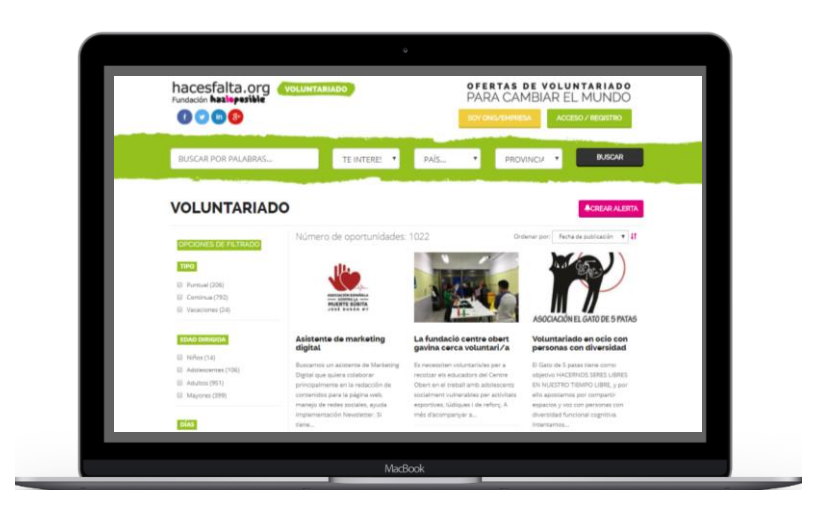

Una vez publicada tu oferta empezarás a recibir candidatos/as. Para saber cómo gestionarlos/as, descárgate el Manual de Gestión de Candidatos/as

Si por algún motivo no ves tu oferta en tu panel de control y/o en la web, te pedimos que te pongas en contacto con nosotros. Escríbenos un mensaje a <u>hacesfalta@hazloposible.org</u> para que podamos ayudarte.

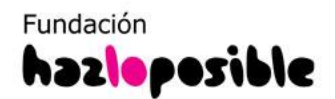

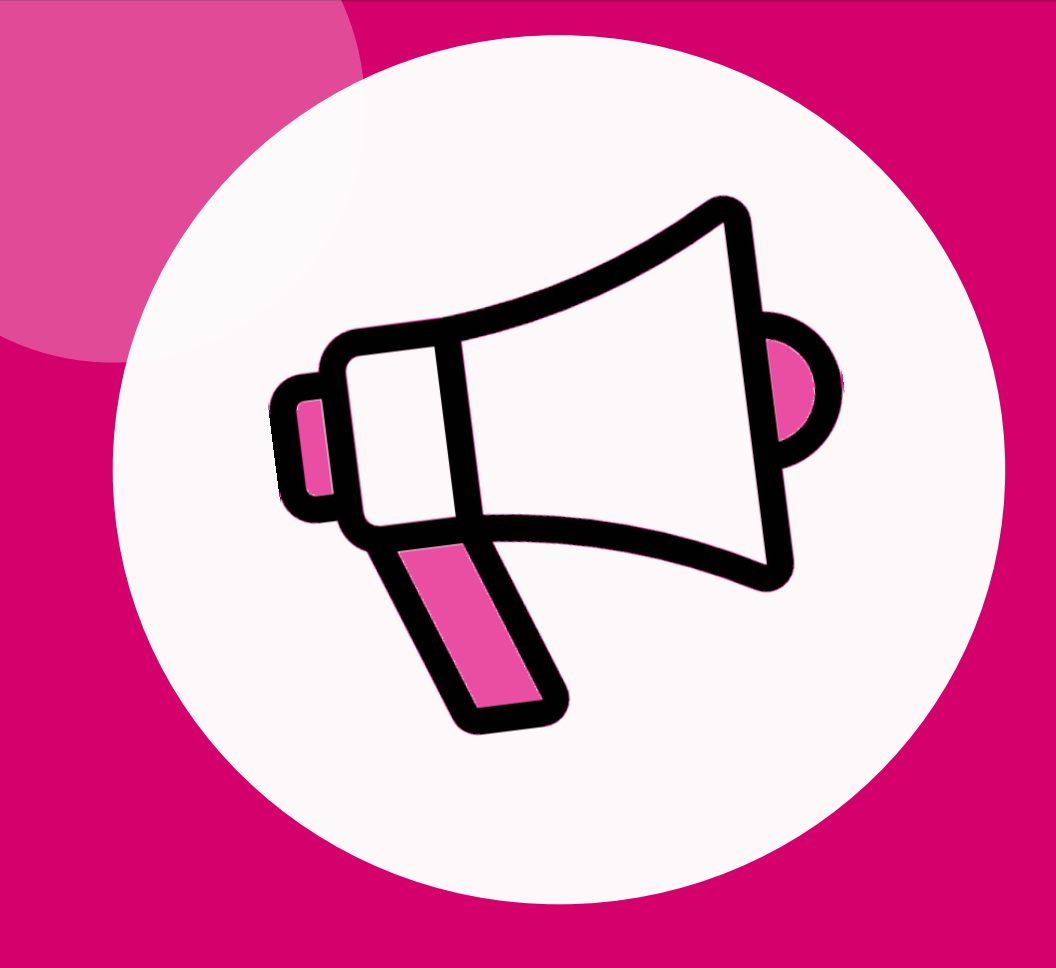

## 3. DIFUNDE TU OFERTA

Cuando publiques tu oferta, comparte el enlace en **tus redes sociales** o difúndela **entre tu base de datos**, así impulsarás la oferta desde tus propios canales de comunicación para conseguir más candidatos.

De la misma manera, no dejes de mencionarnos en Twitter y Facebook.

#### VOLUNTARIADO PARA FORMAR AMISTAD CON PERSONAS CON DISCAPACIDAD

| País                | España                           |
|---------------------|----------------------------------|
| Provincia           | Barcelona                        |
| Fecha límite        | 31/03/2017                       |
| Inscripción         |                                  |
| Categoría           | Personas con                     |
|                     | discapacidad                     |
| Best Bur<br>Amigos) | ddies España, (Fundación Mejores |
| Contestación: 95    | 5,5272% 0                        |
| ≣Inicio             | Fin                              |
| 0.5 10.4 10.04 7    | 24/07/2017                       |

f 🔰 🛇

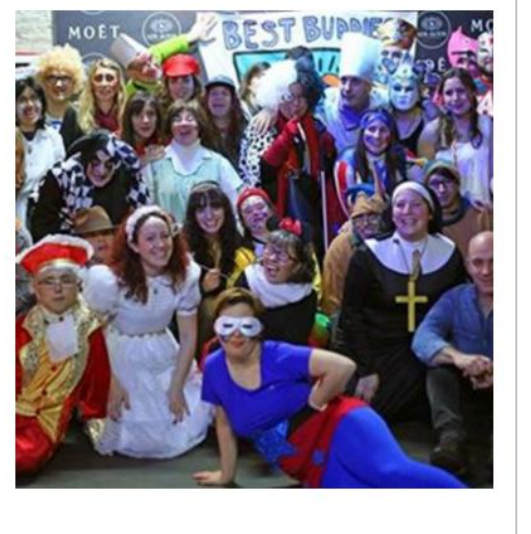

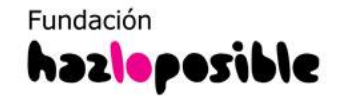

COMPÁRTELA Impulsa tu oferta a través de tus propios canales: RRSS y base social.

## 3. DIFUNDE TU OFERTA DE VOLUNTARIADO

También puedes publicarla en tu web corporativa o Blog de la entidad/empresa, solo tienes que pinchar en el botón **Publica tus oportunidades de Empleo o Voluntariado donde quieras** que verás en la parte inferior de tu panel de control.

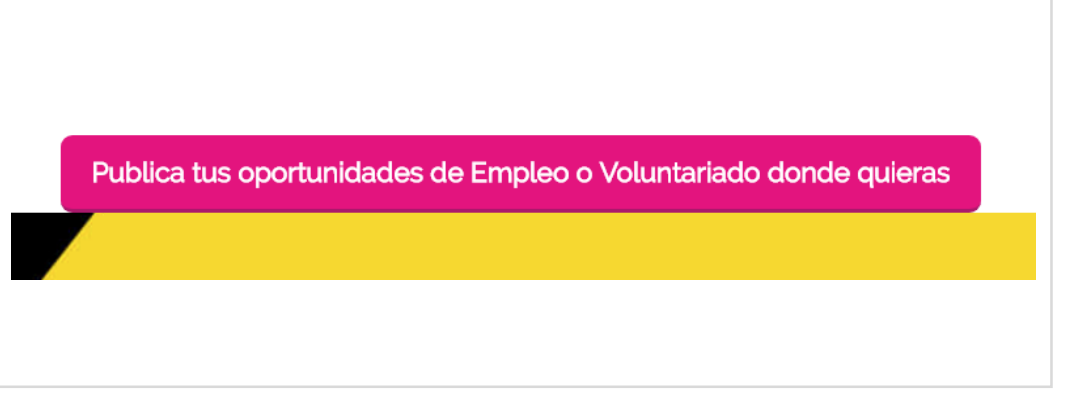

#### Ofertas de Voluntariado:

Copia el siguiente código y ponlo en tu página web:

Después, **copia el código que ves para voluntariado** al hacer clic en el botón, y pégalo en el administrador de tu web o blog.

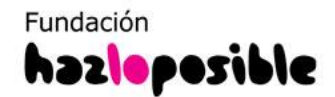

#### ¿Cómo meter el widget en mi página?

Para meter el widget de ofertas en tu página web o blog sólo tienes que copiar el código que aparece en la caja de arriba y luego pegarlo en el html de tu página.

#### ¿Cómo personalizar la apariencia del widget?

Si quieres cambiar la apariencia de este widget para que se adapte al estilo de tu web, puedes cambiar algunas de las variables del mismo:

- 1. target: puede ser "0" si quieres que los links se abran en la misma pestaña del navegador o "1" si quieres que se abran en una nueva.
- textResumenColor: con esta variable puedes cambiar el color del resumen de la oferta. Puedes usar el código hexadecimal (ejemplo: #E5007E) o colores por nombre (ejemplo: blue, red, black, ...)
- textColor: con esta variable puedes cambiar el color de los enlaces. Puedes usar el código hexadecimal (ejemplo: #E5007E) o colores por nombre (ejemplo: blue, red, black, ...)
- textColorHover: éste es el color de los enlaces al poner el cursor encima. Los valores pueden ser también hexadecimales o por nombre del color.
- textSize: con esta variable modificas el tamaño del texto. Sólo tienes que cambiar el número (ejemplo: 13).
- font: cambiando este valor modificas la fuente del texto (ejemplos: Arial, Verdana, Helvetica, etc.).
- textSinResultados: éste es el texto que se muestra cuando no hay ninguna oferta de empleo. Puedes cambiar su valor, pero ten en encuenta que no debes usar tags de HTML ni comillas (ni simples ni dobles).

#### ¿Necesitas otra ayuda con el widget?

Escríbenos a: hacesfalta@hazloposible.org

En la **Guía de Ayuda** podrás ver cómo adaptar el código a tu web.

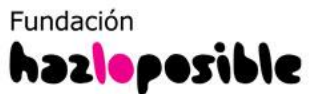

Accede a toda la información sobre nuestros **servicios para ONG y Empresas** y contacta con nosotros para contratación o resolver cualquier duda.

#### SERVICIOS DE EMPLEO Y VOLUNTARIADO DE HACESFALTA PARA ONG Y EMPRESAS

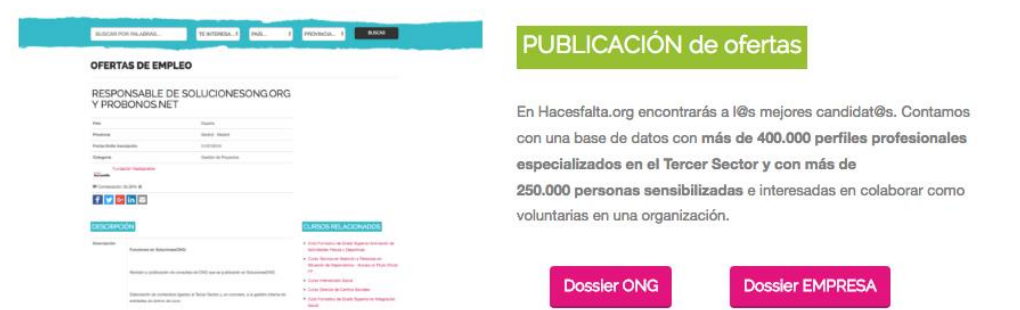

#### Ofertas DESTACADAS

¿Sabes que las ofertas destacadas en un buscador convierten 4 veces mejor? Te damos la posibilidad de que tu oferta aparezca fija en las pimeras posiciones del buscador de

Hacesfalta.org durante un tiempo determinado y, además, que salga destacada en nuestra newsletter semanal y que la difundamos en nuestras RRSS. Conseguirás mayor visibilidad de tu oferta y aumentarán las opciones de recibir más y mejores candidaturas.

¡Aprovecha nuestra OFERTA DE LANZAMIENTO!

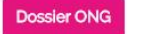

Dossier EMPRESA

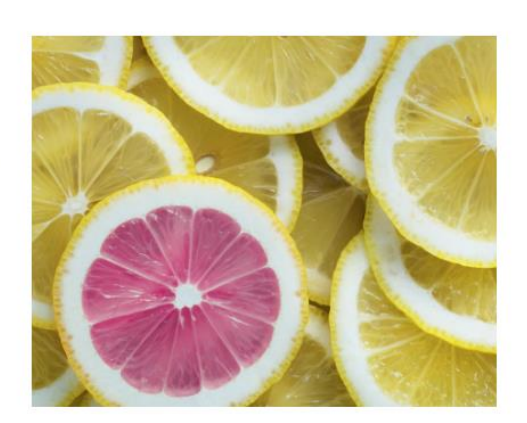

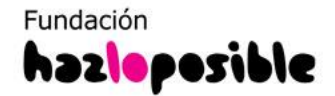

## iEncuentra los/as mejores voluntarios/as y gestiona todo en un mismo lugar!

#### www.hacesfalta.org

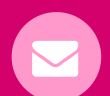

hacesfalta@hazloposbible.org

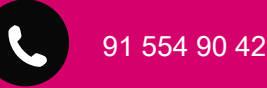